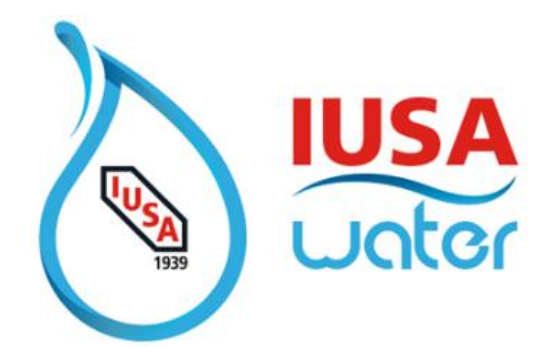

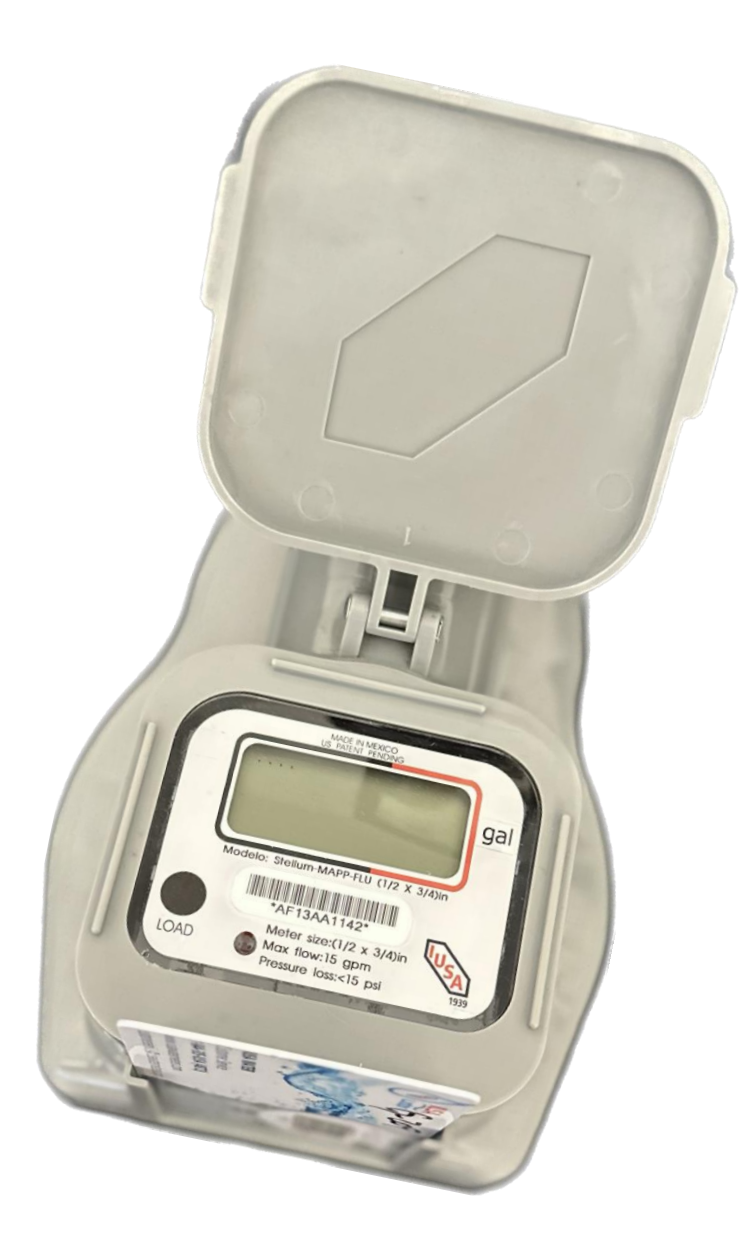

# **Smart Self-Management System + IOS.**

"Confidential Information" Property of IUSA S.A. DE C.V, Copyright  $\ensuremath{\mathbb{C}}$  2022

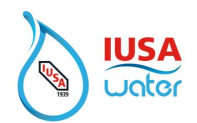

## Index

| 1. |              | 2  |
|----|--------------|----|
| 2. | REGISTRATION | 3  |
| 3. | LOGIN        | 6  |
| 4. | ADD METER    | 9  |
| 5. | PAYMENT      | 12 |

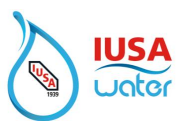

### 1. Download App

Look in the App Store for the IUSA Water App

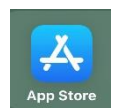

\*\*\*\*IOS must be updated to the latest version for the IUSA app to work properly\*\*\*\*

1. Download

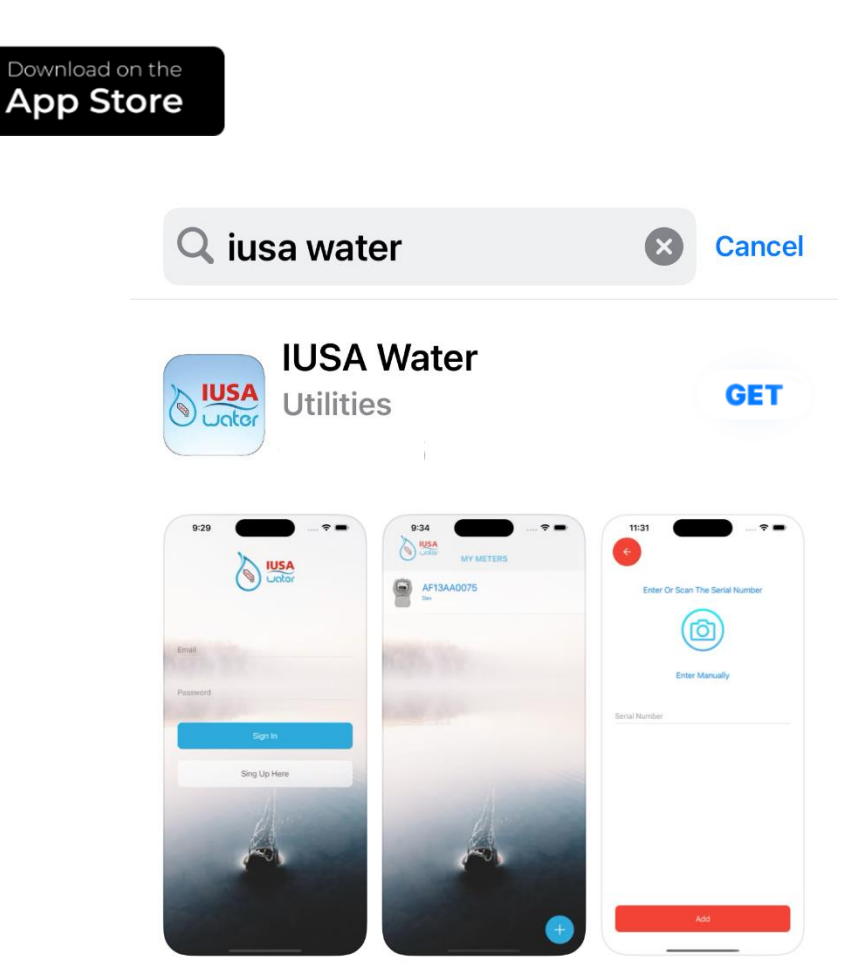

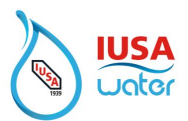

### 2. Registration

To register your account

1. Enter to IUSA Water App

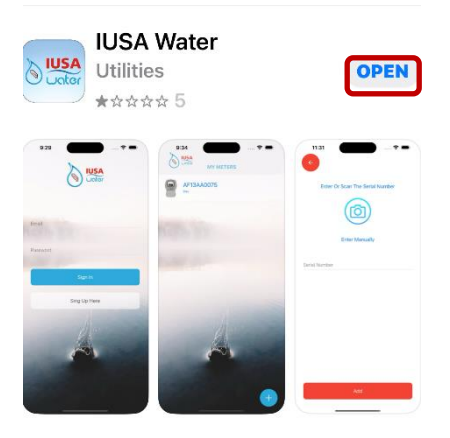

2. Privacy Policy.

Read and Accept the Privacy Policy.

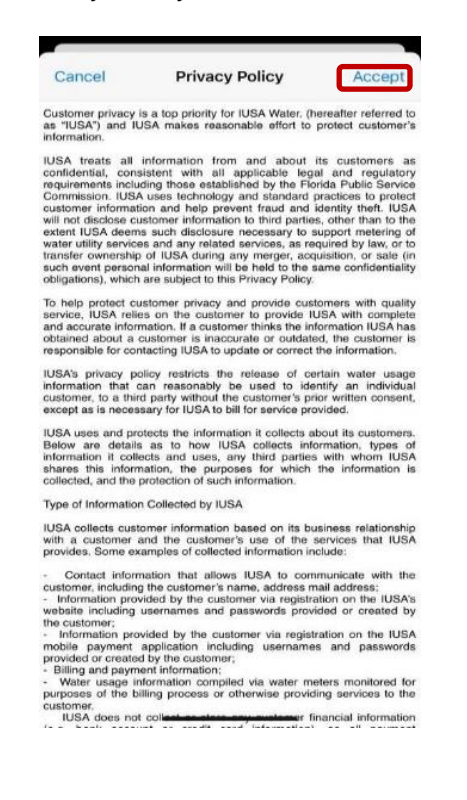

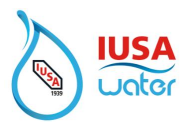

3. Select "Create Account"

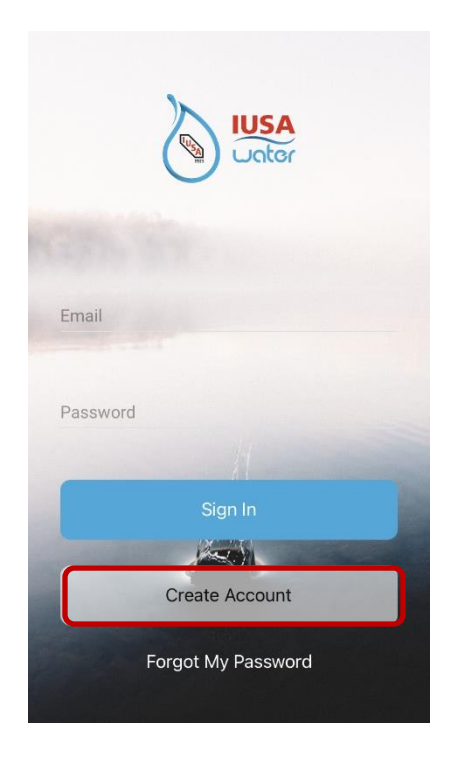

4. Create Account

Fill in all required fields to set up the account.

| Name           | ) |
|----------------|---|
| Email          |   |
| Password       | ÷ |
|                |   |
|                |   |
|                |   |
|                |   |
|                |   |
| Cancel         |   |
| Create Account |   |

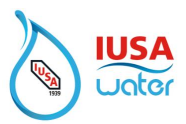

5. Select Create Account

| CR       | EATE ACCOU | NT |  |
|----------|------------|----|--|
| Name     |            |    |  |
| Email    |            |    |  |
| Password |            |    |  |
|          |            |    |  |
|          |            |    |  |
|          |            |    |  |
|          |            |    |  |
|          |            |    |  |
|          |            |    |  |
|          |            |    |  |
|          | Concel     |    |  |

6. Account Created

A message confirming that the account was added successfully will be displayed.

Select "OK" to finalize the process.

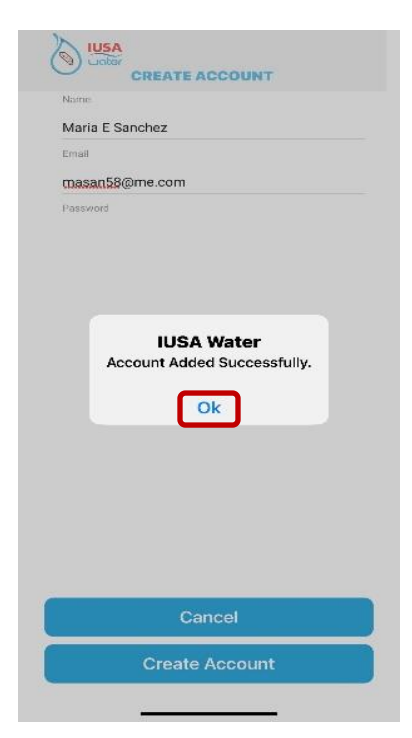

"Confidential Information" Property of IUSA S.A. DE C.V.

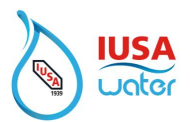

## 3. Login

1. Using the credentials registered; select **sign in** to log in to your account.

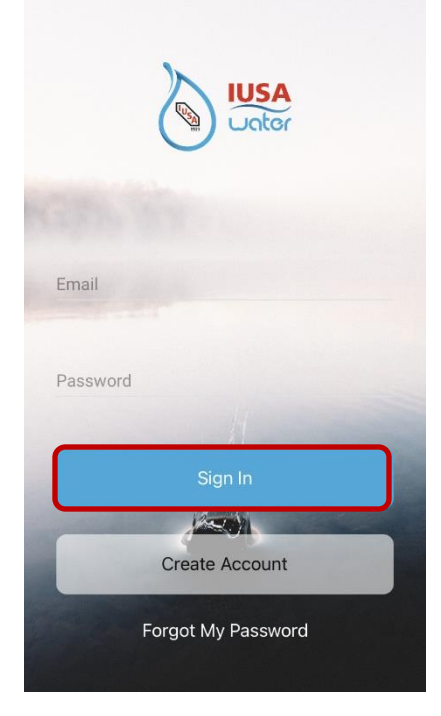

At this time, you will be able to enable Face ID to use for your next login.

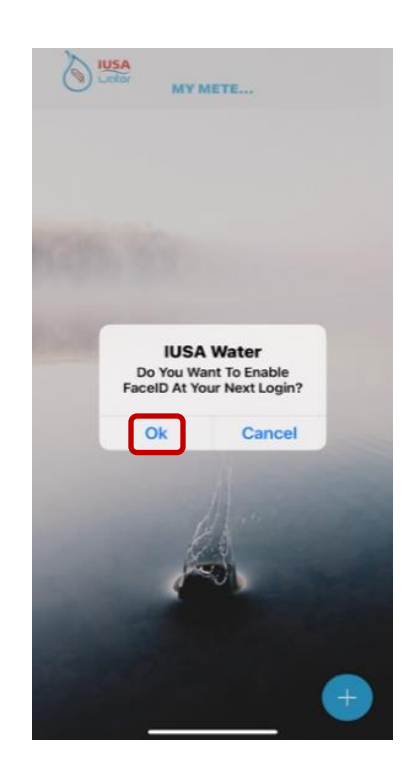

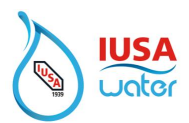

#### If you can't remember your credentials, reset the password.

Select "Forgot My Password" and follow the instructions.

| Email    |                    |
|----------|--------------------|
| Password |                    |
|          | 1                  |
|          | Sign In            |
|          | Create Account     |
| C        | Forgot My Password |

An email will be sent to the email registered to change your password. (*Email should be received within 2 minutes. Check the spam folder if email is not found in the inbox*)

|           | ssword        |
|-----------|---------------|
| IU<br>Ent | ISA Water     |
| (         | Email         |
|           | CANCEL ACCEPT |
|           | A             |
|           |               |
|           |               |

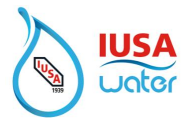

2. After successfully logging in the System will present the "Home Page"

You will now be able to add the meter to your account by selecting the  $\bigcirc$  sign as shown below.

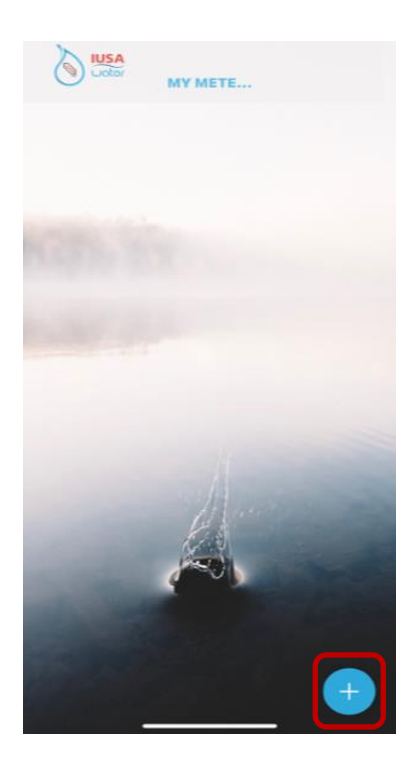

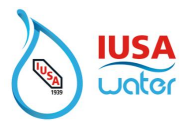

## 4. Add Meter

Meter can be added to the account by entering or scanning the serial number (to scan the camera must be enabled)

| ÷             |                           |
|---------------|---------------------------|
| Enter C       | )r Scan The Serial Number |
|               |                           |
|               | Enter Manually            |
| Serial Number |                           |
|               |                           |
|               |                           |
|               |                           |
|               |                           |
|               |                           |
|               |                           |
|               |                           |
|               |                           |

**Note:** Verify that the scanned or added series corresponds to the series that has the meter data plate.

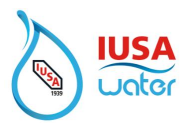

#### 1. Identify Meter

You may assign a nickname to identify your meter.

| 2   |   | <b>JSA</b><br>Jotor | P           | ИУ М               | ETE           | •                   |     |   |           |
|-----|---|---------------------|-------------|--------------------|---------------|---------------------|-----|---|-----------|
|     |   |                     | IL<br>Enter | <b>ISA</b><br>Your | Wate<br>Nicki | e <b>r</b><br>name. |     |   |           |
|     |   | C                   | ance        | el (               |               | Add                 |     |   |           |
|     |   |                     |             |                    | 141           |                     |     |   |           |
| q   | w | е                   | r           | t                  | у             | u                   | i   | 0 | р         |
| a   | s | d                   | f           | g                  | h             | j                   | k   | I | ñ         |
| ¢   |   | z )                 | ( (         | •                  | v             | o r                 | ו r | n | $\otimes$ |
| 123 | 6 | ) espacio intro     |             |                    |               |                     |     |   |           |

2. Select "Add"

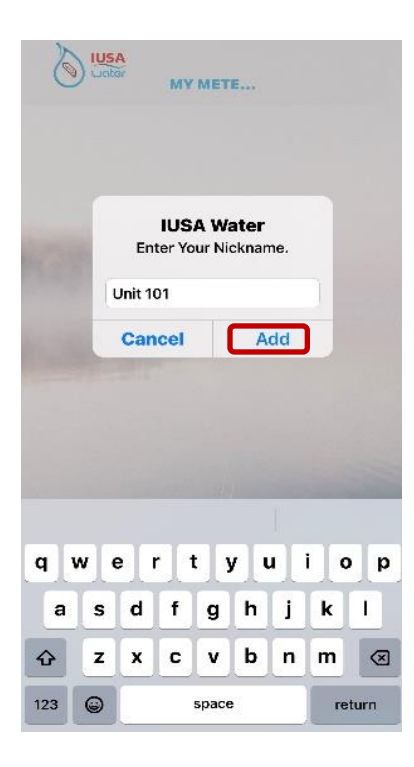

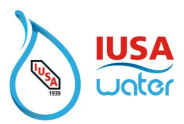

Once completed, the following image will be displayed indicating that the meter was added successfully. At this time select "Accept" to conclude the process.

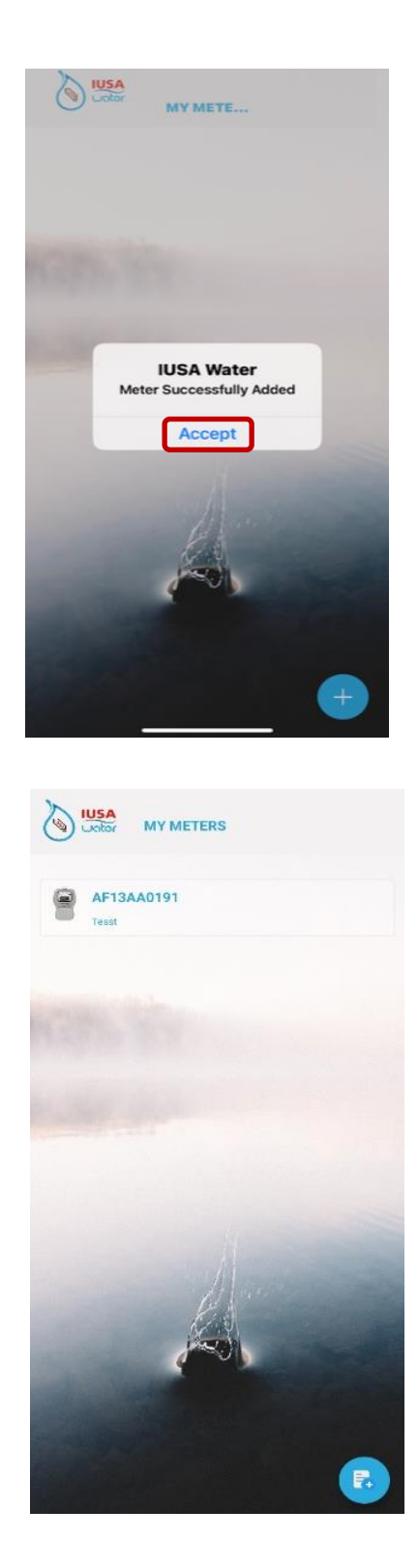

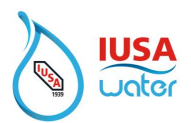

## 5. Payment

# \*\*\*\* TO AVOID INTERFERENCE, REMOVE THE SMART CARD FROM THE METER BEFORE PROCEEDING TO MAKE A PAYMENT \*\*\*\*

To make a payment:

1. `Select the meter from "My Meters" list.

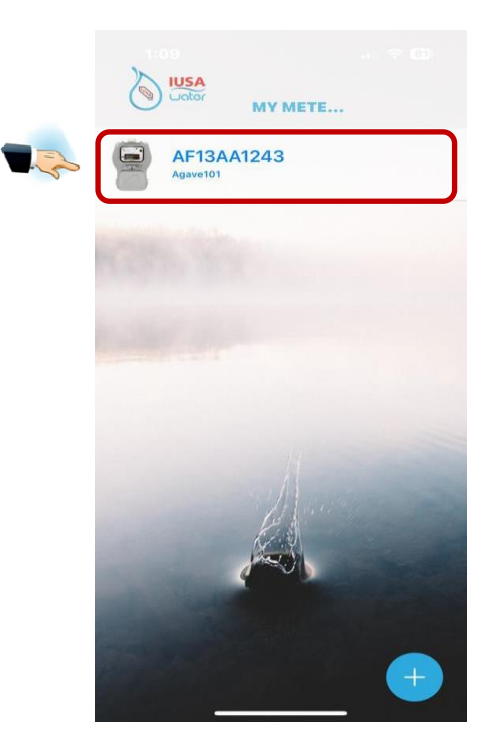

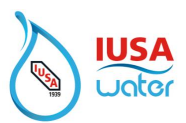

2. Enable Bluetooth / Read consumption.

Bluetooth must be enabled in order to connect to the meter to read the consumption.

When prompted to allow Bluetooth, select "ok" to accept.

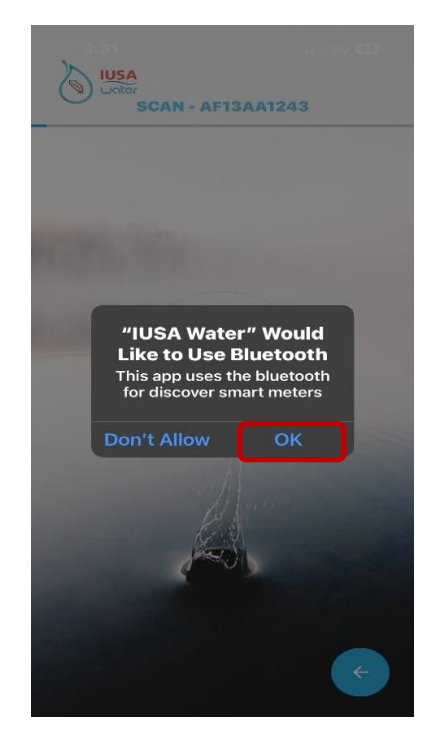

Once Bluetooth is enabled, the process of reading the consumption will begin.

- 3. Press the **LOAD** button on the meter. To start the communication process between the phone and the meter.
  - A red LED light 

    will begin to flash.

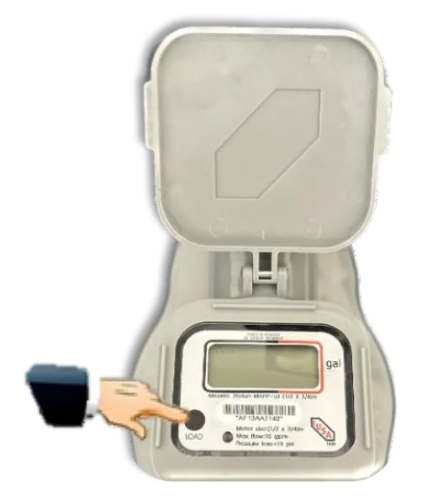

You must remain near the meter for successful communication with the meter.

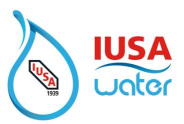

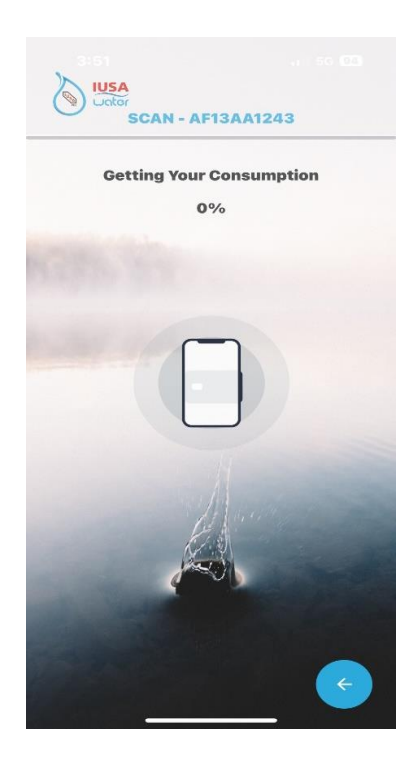

You must remain near the meter for successful communication during the entire process.

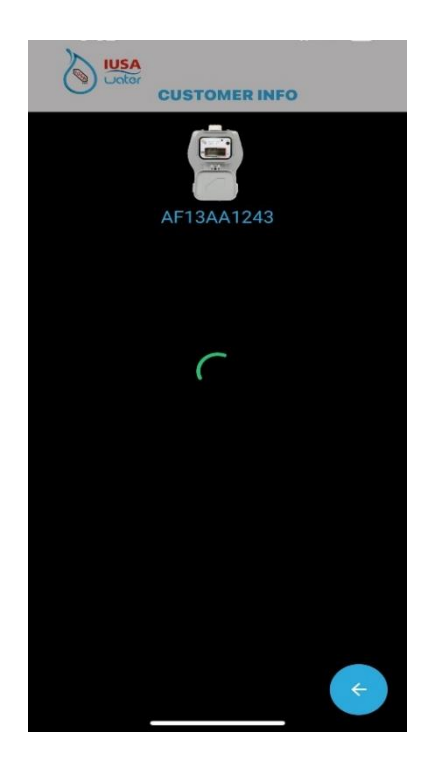

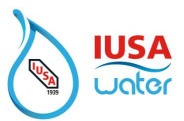

4. To obtain a copy of the bill before paying, select "Bill" and a copy will be emailed to you.

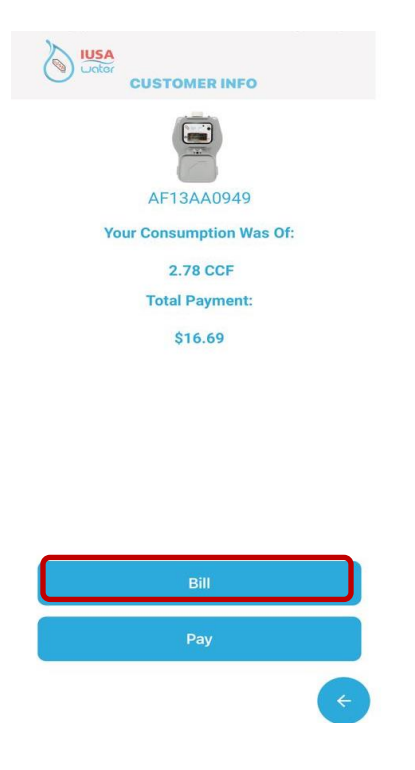

5. A message will be displayed once the bill has been sent to the E-mail address registered to the account. Select "Accept" to end the process. (Email should be received within 2 minutes. Check the spam folder if email is not found in the inbox)

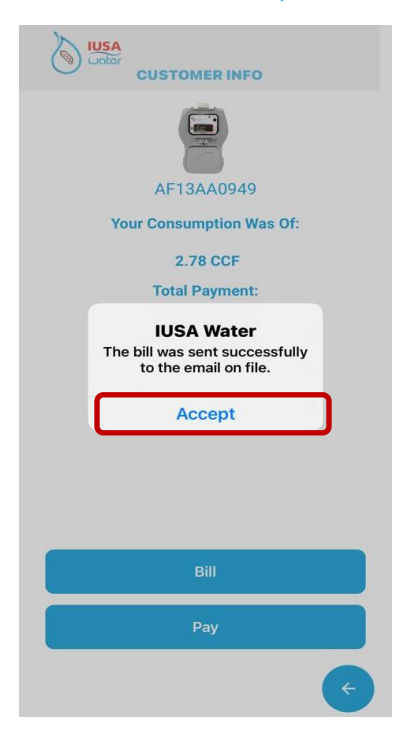

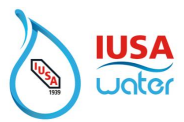

6. To make a payment, select "Pay".

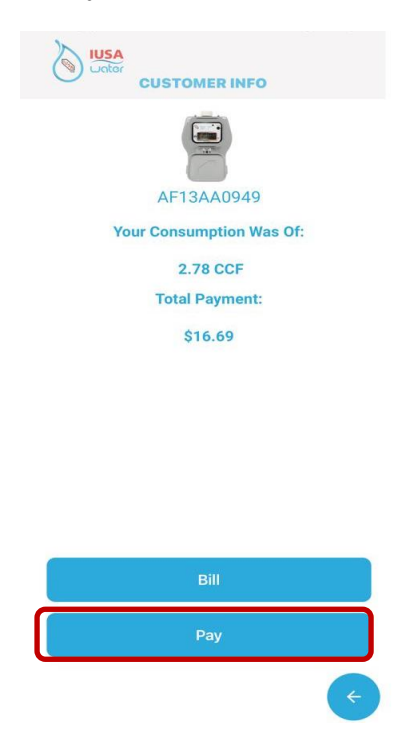

7. A message detailing the charges to pay will be displayed.

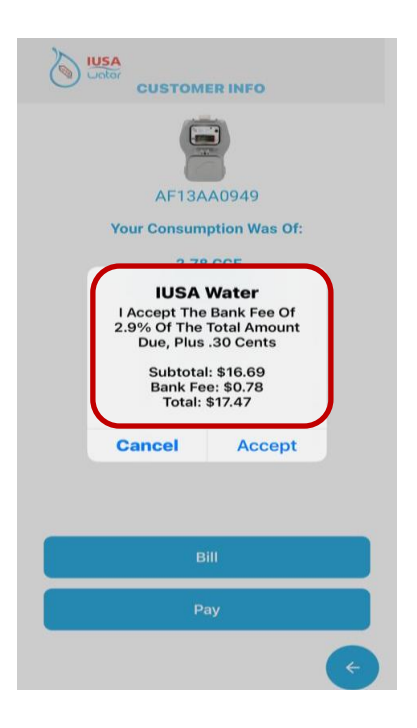

If you don't wish to pay at this time, select "Cancel".

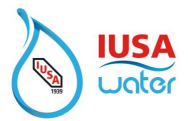

8. To accept the charges and proceed to pay, select "Accept".

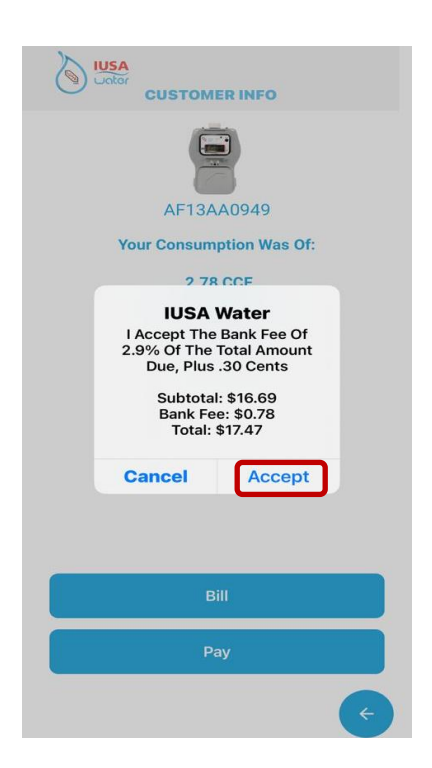

9. Select Payment Method.

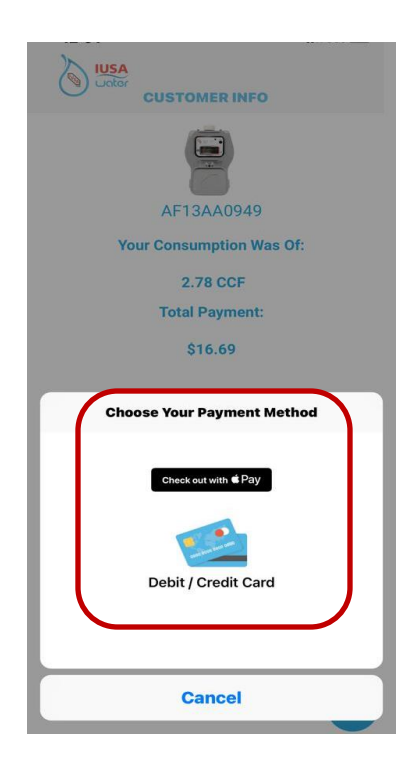

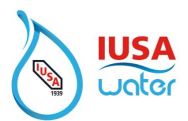

- 10. Register card information.
  - a. Credit card number

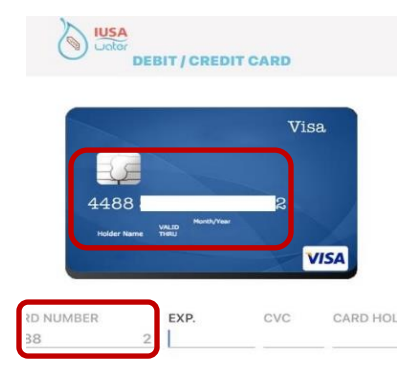

| NEXT →                       |
|------------------------------|
| 2010<br>2020<br>2021<br>2022 |
| 2023                         |
| 2024<br>2025<br>2026<br>2022 |
|                              |

b. Expiration Date

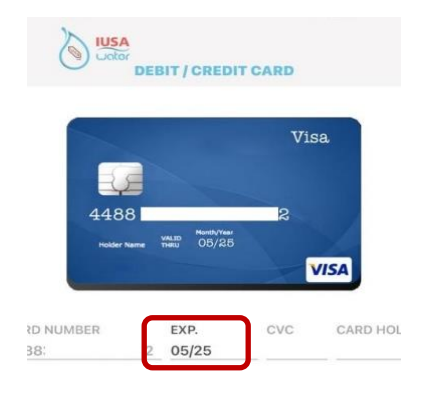

| ← BACK                              | NEXT →                       |
|-------------------------------------|------------------------------|
| February<br>March                   | 2021<br>2022<br>2023         |
| May                                 | 2025                         |
| Jule<br>July<br>August<br>September | 2020<br>2027<br>2028<br>2029 |

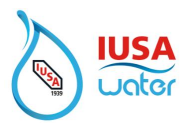

#### c. CVC/CVV Code

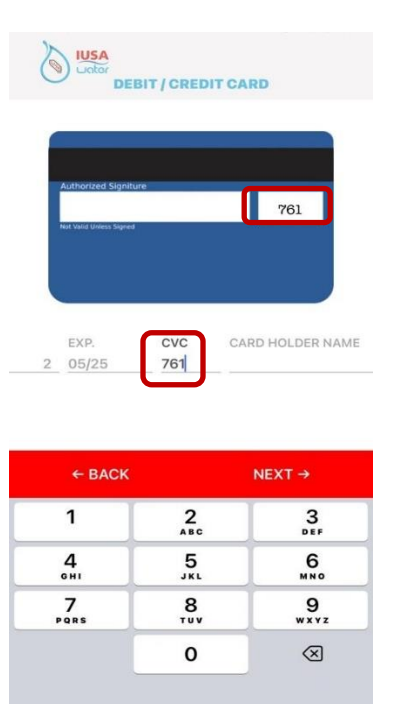

- d. Card Holder's Name
- \*\*\*\* If you don't see the field to type the name, your keyboard may be blocking it. Flip the phone to see the field.

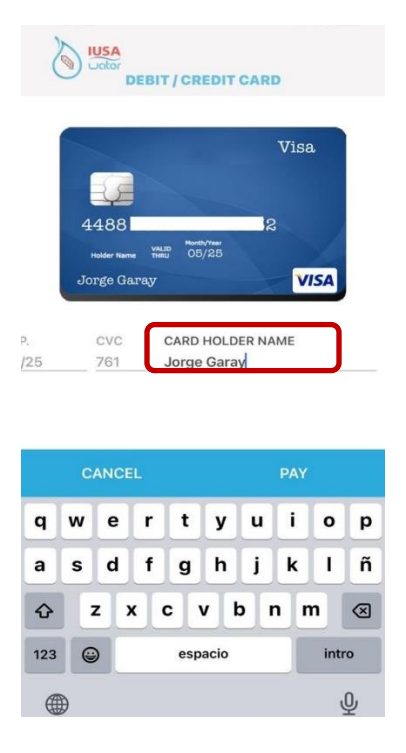

"Confidential Information" Property of IUSA S.A. DE C.V.

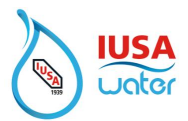

#### 11. Select "Pay"

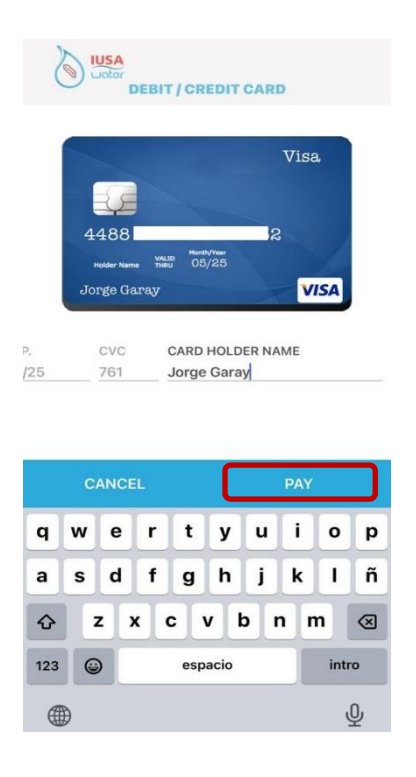

12. Once paid, the image below will be displayed confirming payment has been made and a receipt of payment will be sent to the email on file. (*Email should be received within 2 minutes. Check the spam folder if email is not found in the inbox*)

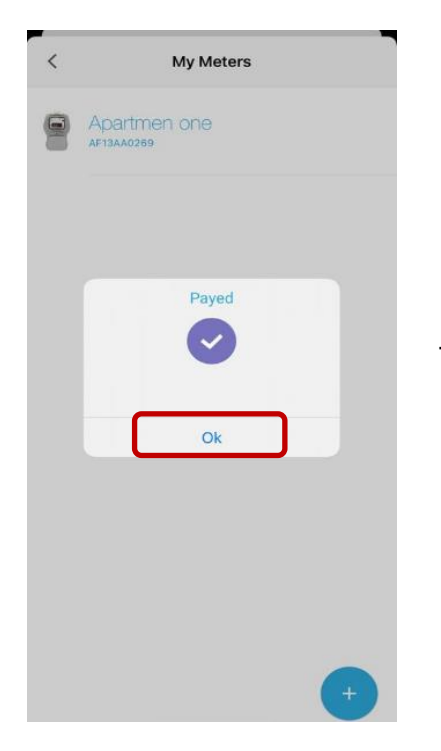

To end the process, select "OK".